#### SEMATECH

1997 Statistical Methods Symposium

Austin

# Regression Models for a Binary Response Using EXCEL and JMP

David C. Trindade, Ph.D.

#### STAT-TECH

Consulting and Training in Applied Statistics San Jose, CA

# Topics

- Practical Examples
- Properties of a Binary Response
- Linear Regression Models for Binary Responses
  - Simple Straight Line
  - Weighted Least Squares
- Regression in EXCEL and JMP
- Logistic Response Function
- Logistic Regression
  - Repeated Observations (Grouped Data)
  - Individual Observations
- Logit Analysis in EXCEL and JMP
- Conclusion

#### Practical Examples: Binary Responses

Consider the following situations:

- A weatherman would like to understand if the probability of a rainy day occurring depends on atmospheric pressure, temperature, or relative humidity
- A doctor wants to estimate the chance of a stroke incident as a function of blood pressure or weight
- An engineer is interested in the likelihood of a device failing functionality based on specific parametric readings

# More Practical Examples

- The corrections department is trying to learn if the number of inmate training hours affects the probability of released prisoners returning to jail (recidivism)
- The military is interested in the probability of a missile destroying an incoming target as a function of the speed of the target
- A real estate agency is concerned with measuring the likelihood of selling property given the income of various clients
- An equipment manufacturer is investigating reliability after six months of operation using different spin rates or temperature settings

# **Binary Responses**

- In all these examples, the dependent variable is a binary indicator response, taking on the values of either 0 or 1, depending on which of of two categories the response falls into: success-failure, yes-no, rainydry, target hit-target missed, etc.
- We are interested in determining the role of explanatory or regressor variables  $X_1, X_2, \ldots$  on the binary response for purposes of prediction.

#### Simple Linear Regression

Consider the simple linear regression model for a binary response:

$$Y_i = \beta_0 + \beta_1 X_i + \varepsilon_i$$

where the indicator variable  $Y_i = 0, 1$ . Since  $E(\varepsilon_i) = 0$ , the mean response is

$$E(Y_i) = \beta_0 + \beta_1 X_i$$

# Interpretation of Binary Response

- Since Y<sub>i</sub> can take on only the values 0 and 1, we choose the Bernoulli distribution for the probability model.
- Thus, the probability that  $Y_i = 1$  is the mean  $p_i$  and the probability that  $Y_i = 0$  is 1-  $p_i$ .
- The mean response

$$E(Y_i) = 1 \times p_i + 0 \times (1 - p_i) = p_i$$

is thus interpreted as the **probability** that  $Y_i = 1$  when the regressor variable is  $X_i$ .

#### Model Considerations

Consider the variance of  $Y_i$  for a given  $X_i$ :

$$V(Y_i|X_i) = V(\beta_0 + \beta_1 X_i + \varepsilon_i |X_i) = V(\varepsilon_i |X_i)$$
$$= p_i(1 - p_i) = (\beta_0 + \beta_1 X_i)(1 - \beta_0 - \beta_1 X_i)$$

We see the **variance is not constant** since it depends on the value of  $X_i$ . This is a violation of basic regression assumptions.

 Solution: Use weighted least squares regression in which the weights selected are inversely proportional to the variance of Y<sub>i</sub>, where

$$\operatorname{Var}(Y_i) = \hat{Y}_i \left( 1 - \hat{Y}_i \right)$$

## **Distribution of Errors**

- Note also that the errors cannot be normally distributed since there are only two possible values (0 or 1) for ε<sub>i</sub> at each regressor level.
- Fitted model should have the property that the predicted responses lie between 0 and 1 for all *X<sub>i</sub>* within the range of original data. No guarantee that the simple linear model will have this behavior.

#### Example 1: Missile Test Data\*

The table shows the results of test-firing 25 ground to air missiles at targets of various speeds. A "1" is a hit and a "0" is a miss.

\* Example from Montgomery & Peck, Introduction to Linear Regression Analysis, 2nd Ed. Table 6.4

|          | Target     |             |
|----------|------------|-------------|
| Test     | Speed      | Hit or Miss |
| Firing I | (knots) xi | vi          |
| 1        | 400        | 0           |
| 2        | 220        | 1           |
| 3        | 490        | 0           |
| 4        | 410        | 1           |
| 5        | 500        | 0           |
| 6        | 270        | 0           |
| 7        | 200        | 1           |
| 8        | 470        | 0           |
| 9        | 480        | 0           |
| 10       | 310        | 1           |
| 11       | 240        | 1           |
| 12       | 490        | 0           |
| 13       | 420        | 0           |
| 14       | 330        | 1           |
| 15       | 280        | 1           |
| 16       | 210        | 1           |
| 17       | 300        | 1           |
| 18       | 470        | 1           |
| 19       | 230        | 0           |
| 20       | 430        | 0           |
| 21       | 460        | 0           |
| 22       | 220        | 1           |
| 23       | 250        | 1           |
| 24       | 200        | 1           |
| 25       | 390        | 0           |

## **EXCEL Plot of Data**

There appears to be a tendency for misses to increase with increasing target speed.

Let us group the data to reveal the association better.

Plot of yi Versus Target Speed xi (knots)

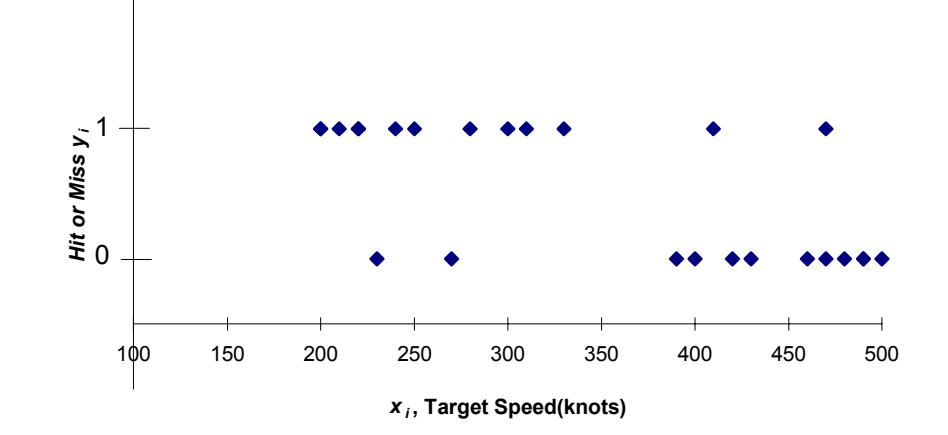

#### **Grouped Data**

**Succes Fraction versus Speed Interval** 

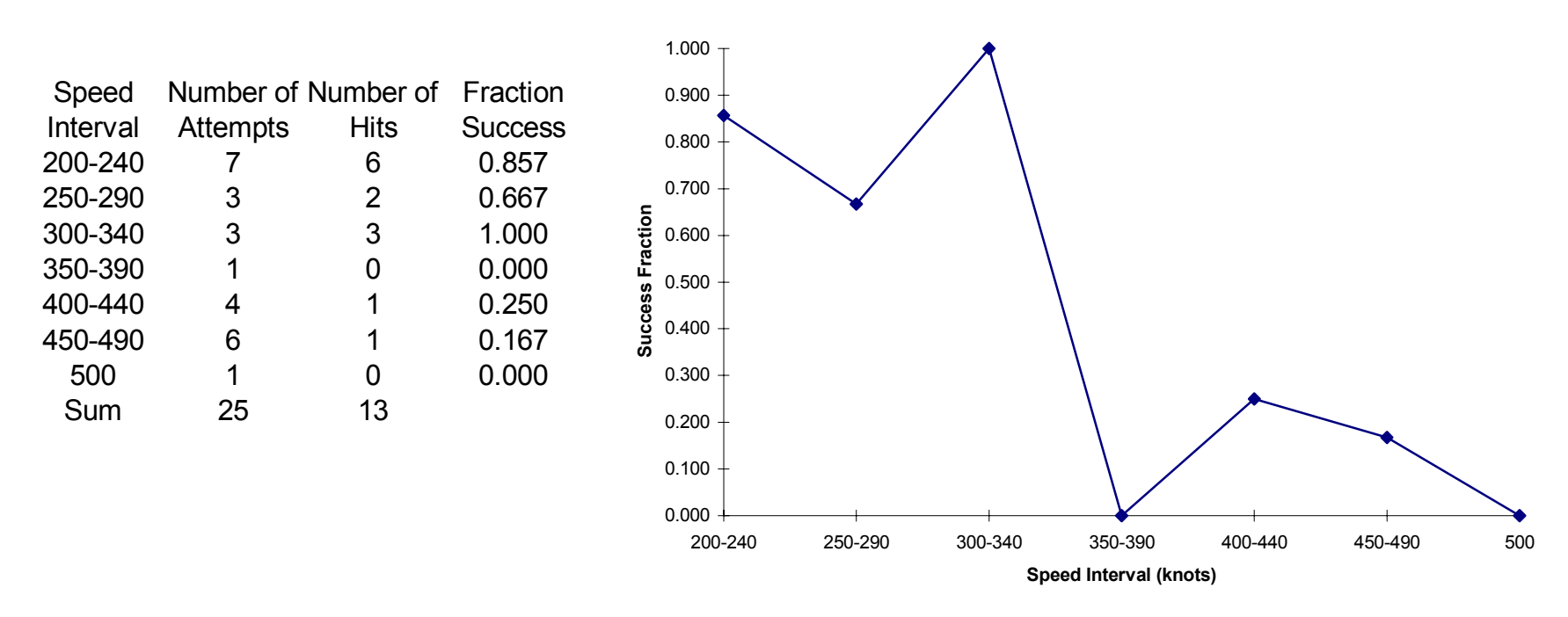

Clearly, the probability of a hit seems to decrease with speed. We will fit a straight-line model to the data using weighted least squares.

## Weighted Least Squares

• We will use the inverse of the variance of  $Y_i$  for the weights  $w_i$ . **Problem**: these are not known because they are a function of the unknown parameters  $\beta_0$ ,  $\beta_1$  in the regression model. That is, the weights  $w_i$  are:

$$w_{i} = \frac{1}{V(Y_{i}|X_{i})} = \frac{1}{p_{i}(1-p_{i})} = \frac{1}{(\beta_{0} + \beta_{1}X_{i})(1-\beta_{0} - \beta_{1}X_{i})}$$

• **Solution**: We can initially estimate  $\beta_0$ ,  $\beta_1$  using ordinary (unweighted) LS. Then, we calculate the weights with these estimates and solve for the weighted LS coefficients. One iteration usually suffices.

#### Simple Linear Regression in EXCEL

Several methods exist:

- Use "Regression" macro in "Data Analysis Tools."
- Use "Function" button to pull up "Slope" and "Intercept" under "Statistical" listings. Sort data first by regressor variable.
- Click on data points in plot of  $Y_i$  vs.  $X_i$ , select menubar "Insert" followed by "**Trendline**". In dialog box, select options tab and choose "Display equation on chart."
- Use EXCEL array tools (transpose, minverse, and mmult) to define and manipulate matrices. (Requires Cntrl-Shift-Enter for array entry.)

# **EXCEL Data Analysis Tools**

#### Output:

SUMMARY OUTPUT

| Regression Statistics |         |  |  |  |  |  |  |
|-----------------------|---------|--|--|--|--|--|--|
| Multiple R            | 0.64673 |  |  |  |  |  |  |
| R Square              | 0.41826 |  |  |  |  |  |  |
| Adjusted R Square     | 0.39296 |  |  |  |  |  |  |
| Standard Error        | 0.39728 |  |  |  |  |  |  |
| Observations          | 25      |  |  |  |  |  |  |

Can also display residuals and various plots.

ANOVA

|            | df | SS      | MS      | F        | Significance F |
|------------|----|---------|---------|----------|----------------|
| Regression | 1  | 2.60991 | 2.60991 | 16.53624 | 0.0004769      |
| Residual   | 23 | 3.63009 | 0.15783 |          |                |
| Total      | 24 | 6.24    |         |          |                |

|                    | Coefficients | Standard Error | t Stat   | P-value | Lower 95% | Upper 95% | Lower 95.0% | Upper 95.0% |
|--------------------|--------------|----------------|----------|---------|-----------|-----------|-------------|-------------|
| Intercept          | 1.56228      | 0.26834        | 5.82194  | 0.00001 | 1.00717   | 2.11739   | 1.00717     | 2.11739     |
| Target Speed (knot | -0.00301     | 0.00074        | -4.06648 | 0.00048 | -0.00453  | -0.00148  | -0.00453    | -0.00148    |

# **EXCEL** Functions

|              | Target     |         |                        |
|--------------|------------|---------|------------------------|
|              | Speed      | Hit or  | =intercept(v column, v |
|              | (knots) xi | Miss yi | Ι (2 ,                 |
|              | 200        | 1       | -   <i> </i>           |
|              | 200        | 1       | =slope(y column, x cc  |
|              | 210        | 1       |                        |
|              | 220        | 1       |                        |
|              | 220        | 1       | Output                 |
| • · · · ·    | 230        | 0       | Oulpul.                |
| Sorted data. | 240        | 1       |                        |
|              | 250        | 1       |                        |
|              | 270        | 0       | Intercept 1.562        |
|              | 280        | 1       |                        |
|              | 300        | 1       | Slope -0.00            |
|              | 310        | 1       | •                      |
|              | 330        | 1       |                        |
|              | 390        | 0       |                        |
|              | 400        | 0       |                        |
|              | 410        | 1       |                        |
|              | 420        | 0       |                        |
|              | 430        | 0       |                        |
|              | 460        | 0       |                        |
|              | 470        | 0       |                        |
|              | 470        | 1       |                        |
|              | 480        | 0       |                        |
|              | 490        | 0       |                        |
|              | 490        | 0       |                        |
|              | 500        | 0       |                        |

x column) olumn)

| Intercept | 1.562282 |
|-----------|----------|
| Slope     | -0.00301 |

## **EXCEL** Equation on Chart

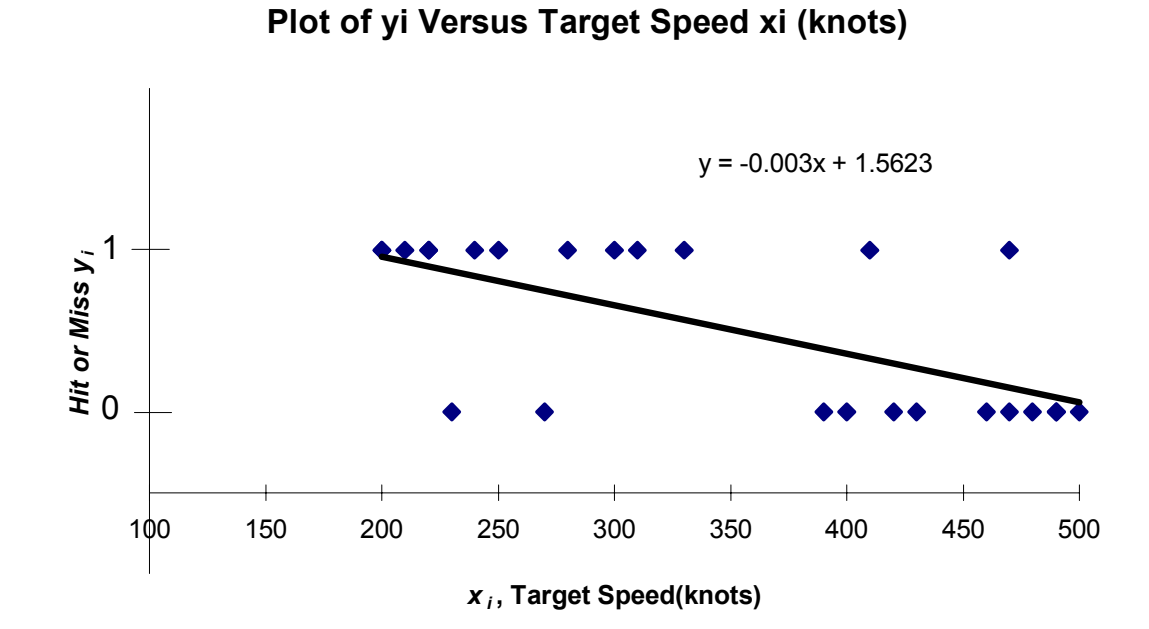

# **EXCEL Array Functions**

Three key functions: =transpose(range) =mmult(range1, range2) =minverse(range) Requires Cntrl-Shift-Enter each time.

# **EXCEL** Matrix Manipulation

Define the design matrix X by adding a column of "1"s for the constant in the model.

Then, progressively calculate:

- the transpose X'
- the product X'X
- the inverse of X'X
- the product X'Y
- the LS regression **coefficients** =  $(X'X)^{-1}(X'Y)$

The standard errors of the coefficients can be obtained from the square root of the diagonal elements of the variance-covariance matrix: MSE x  $(X'X)^{-1}$ . Find MSE from the residuals SS and df.

# **EXCEL Matrix Example**

|     |     | Х   |     |     | Y   |     |     | X'X            |        |        |                   |        | X'Y        |     |     |     |     |
|-----|-----|-----|-----|-----|-----|-----|-----|----------------|--------|--------|-------------------|--------|------------|-----|-----|-----|-----|
|     | 1   | 200 |     |     | -   |     |     | 25             | 8      | 670    |                   |        | 1          | 3   |     |     |     |
|     | 1   | 200 |     |     | 1   |     |     | 8670           | 3295   | 700    |                   |        | 364        | 0   |     |     |     |
|     | 1   | 210 |     |     | 1   |     |     | 0070           | 0200   | 100    |                   |        | 004        | 0   |     |     |     |
|     | 1   | 220 |     |     | 1   |     |     |                |        |        |                   |        |            |     |     |     |     |
|     | 1   | 220 |     |     | 1   |     |     | ריעז           | /1-1   |        |                   |        |            |     |     |     |     |
|     | 1   | 230 |     |     | 0   |     |     | [^ /           | V] '   |        |                   |        |            |     |     |     |     |
|     | 1   | 240 |     |     | 1   |     |     | _              | _      |        |                   |        |            |     |     |     |     |
|     | 1   | 250 |     |     | 1   |     | (   | ).4562         | 41 -(  | 0.0012 |                   |        |            |     |     |     |     |
|     | 1   | 270 |     |     | 0   |     |     | -0.00          | 12 34  | 6F-06  |                   |        |            |     |     |     |     |
|     | 1   | 280 |     |     | 1   |     |     | 0.00           |        | 02 00  |                   |        |            |     |     |     |     |
|     | 1   | 300 |     |     | 1   |     |     |                |        |        |                   |        |            |     |     |     |     |
|     | 1   | 310 |     |     | 1   |     |     | $ \mathbf{C} $ | fficio | nto -  | – гv <sup>,</sup> | V1-1 v | <b>V'V</b> |     |     |     |     |
|     | 1   | 330 |     |     | 1   |     |     | COe            | IIICIE | nis -  | - [^              | ^] ' / | Λ ľ        |     |     |     |     |
|     | 1   | 390 |     |     | 0   |     |     |                |        |        | -                 | -      |            |     |     |     |     |
|     | 1   | 400 |     |     | 0   |     | ſ   | ?              | 1 562  | 2282   |                   |        |            |     |     |     |     |
|     | 1   | 410 |     |     | 1   |     | -4  | <b>'</b> 0     | 1.002  | _202   |                   |        |            |     |     |     |     |
|     | 1   | 420 |     |     | 0   |     | ſ.  | 2              | -0.00  | )301   |                   |        |            |     |     |     |     |
|     | 1   | 430 |     |     | 0   |     | 4   | <b>)</b> 1     | 0.00   |        |                   |        |            |     |     |     |     |
|     | 1   | 460 |     |     | 0   |     | -   | •              |        |        |                   |        |            |     |     |     |     |
|     | 1   | 470 |     |     | 0   |     |     |                |        |        |                   |        |            |     |     |     |     |
|     | 1   | 470 |     |     | 1   |     |     |                |        |        |                   |        |            |     |     |     |     |
|     | 1   | 480 |     |     | 0   |     |     |                |        |        |                   |        |            |     |     |     |     |
|     | 1   | 490 |     |     | 0   |     |     |                |        |        |                   |        |            |     |     |     |     |
|     | 1   | 490 |     |     | 0   |     |     |                |        |        |                   |        |            |     |     |     |     |
|     | 1   | 500 |     |     | 0   |     |     |                |        |        |                   |        |            |     |     |     |     |
| X'  |     |     |     |     |     |     |     |                |        |        |                   |        |            |     |     |     |     |
| 1   | 1   | 1   | 1   | 1   | 1   | 1   | 1   | 1              | 1      | 1      | 1                 | 1      | 1          | 1   | 1   | 1   | 1   |
| 200 | 200 | 210 | 220 | 220 | 230 | 240 | 250 | 270            | 280    | 300    | 310               | 330    | 390        | 400 | 410 | 420 | 430 |

# EXCEL Matrix Example Standard Errors

| Taryet    |         |        |              |
|-----------|---------|--------|--------------|
| Speed     | Hit or  |        |              |
| knots) xi | Miss yi | Y pred | Residuals    |
| 200       | 1       | 0.9612 | 0.0388       |
| 200       | 1       | 0.9612 | 0.0388       |
| 210       | 1       | 0.9311 | 0.0689       |
| 220       | 1       | 0.9011 | 0.0989       |
| 220       | 1       | 0.9011 | 0.0989       |
| 230       | 0       | 0.8710 | -0.8710      |
| 240       | 1       | 0.8410 | 0.1590       |
| 250       | 1       | 0.8109 | 0.1891       |
| 270       | 0       | 0.7508 | -0.7508      |
| 280       | 1       | 0.7208 | 0.2792       |
| 300       | 1       | 0.6607 | 0.3393       |
| 310       | 1       | 0.6306 | 0.3694       |
| 330       | 1       | 0.5705 | 0.4295       |
| 390       | 0       | 0.3902 | -0.3902      |
| 400       | 0       | 0.3601 | -0.3601      |
| 410       | 1       | 0.3301 | 0.6699       |
| 420       | 0       | 0.3000 | -0.3000      |
| 430       | 0       | 0.2699 | -0.2699      |
| 460       | 0       | 0.1798 | -0.1798      |
| 470       | 0       | 0.1497 | -0.1497      |
| 470       | 1       | 0.1497 | 0.8503       |
| 480       | 0       | 0.1197 | -0.1197      |
| 490       | 0       | 0.0896 | -0.0896      |
| 490       | 0       | 0.0896 | -0.0896      |
| 500       | 0       | 0.0596 | -0.0596      |
|           |         |        | SS Residuals |
|           |         |        | 3.630087     |
|           |         |        | DF           |
|           |         |        | 23           |
|           |         |        | MSE          |
|           |         |        | 0.15783      |
|           |         |        |              |

Torget

| [X') | <b>(</b> ]-1 |
|------|--------------|
| L    |              |

0.456241 -0.0012 -0.0012 3.46E-06

#### MSE x [X'X]<sup>-1</sup>

0.072008 -0.00019 -0.00019 5.46E-07

#### Standard Errors of Coefficients

| $eta_{	extsf{0}}$ | 0.268344 |
|-------------------|----------|
| $\beta_1$         | 0.000739 |

Fitted model appears adequate since all Y predictions are between 0 and 1. If not, would need non-linear model.

# Simple Linear Regression in JMP

- Specify number of rows for data
- Set up X column
- Set up Y column
- Select under "Analyze" "Fit Y by X"
- For multiple regression, select under "Analyze" "Fit Model"

## Data Table in JMP

Note that *Y* is specified "C" for continuous at this point.

| 🛃 Montgomery | 6.4 SLR        |               | <u>- 0 ×</u> |
|--------------|----------------|---------------|--------------|
| 2 Cols       | C 🛛            | - C 🛛         | <u>_</u>     |
| 25 Rows      | Larget Speed X | Hit or Miss Y |              |
|              | 400            | 0             |              |
| 1 2          | 220            | 1             |              |
| 3            | 490            | 0             |              |
| 4            | 410            | 1             |              |
| ŝ            | 500            | 0             |              |
| 6            | 270            | 0             |              |
| ī            | 200            | 1             |              |
| 8            | 470            | 0             |              |
| 9            | 480            | 0             |              |
| 10           | 310            | 1             |              |
| 11           | 240            | 1             |              |
| 12           | 490            | 0             |              |
| 13           | 420            | 0             |              |
| 14           | 330            | 1             |              |
| 15           | 280            | 1             |              |
| 16           | i 210          | 1             |              |
| 17           | 300            | 1             |              |
| 18           | 470            | 1             |              |
| 19           | 230            | 0             |              |
| 20           | 430            | 0             |              |
| 21           | 460            | 0             |              |
| 22           | 220            | 1             |              |
| 23           | 250            | 1             |              |
| 24           | 200            | 1             | <b>v</b>     |
| 0 Selected   |                |               | Þ            |

#### Fit Model in JMP

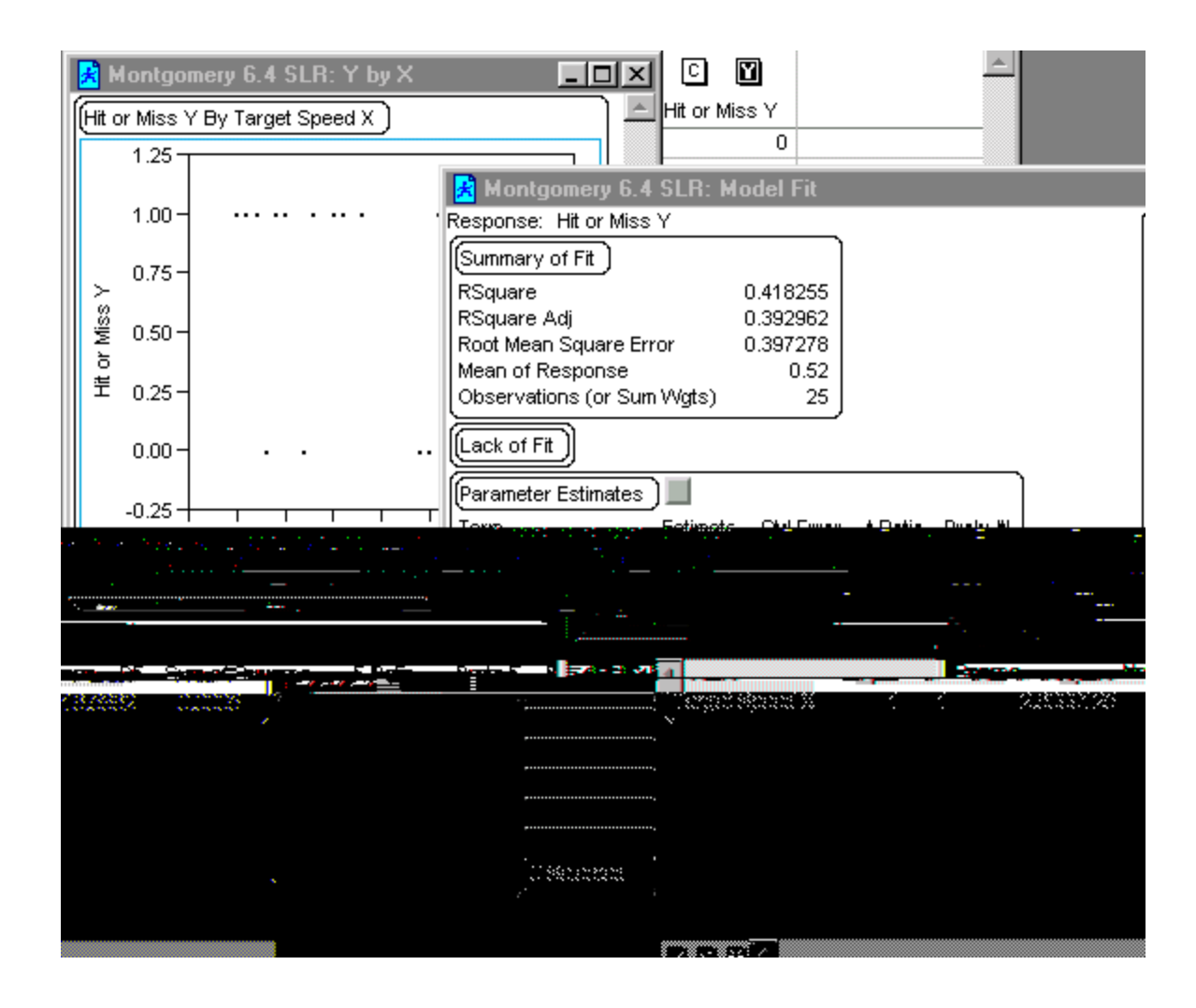

# Weighted Least Squares Regression

In weighted least squares regression, the squared deviation between the observed and predicted value (that is, the squared residual) is multiplied by weights  $w_i$  that are inversely proportional to  $Y_i$ . We then minimize the following function with respect to the coefficients  $\beta_0$ ,  $\beta_1$ :

$$SS_{w} = \sum_{i=1}^{n} w_{i} (Y_{i} - \beta_{0} - \beta_{1} X_{i})^{2}$$

# Weighted LS Regression in EXCEL

Several methods exist:

- Transform all variables, including constant. Use "Regression" macro in "Data Analysis Tools" with no intercept
- Use "Solver" routine on sum of squares of weighted residuals
- Use EXCEL array tools (transpose, minverse, and mmult) to define and manipulate matrices. (Requires Cntrl-Shift-Enter for array entry.)

# Transform Method for Weighted Least Squares

Transform the variables by dividing each term in the model by the square root of the variance of  $Y_i$ .

$$SS_{w} = \sum_{i=1}^{n} w_{i} (Y_{i} - \beta_{0} - \beta_{1} X_{i})^{2}$$
  
= 
$$\sum_{i=1}^{n} \left( \frac{Y_{i}}{\sqrt{var} Y_{i}} - \beta_{0} \frac{1}{\sqrt{var} Y_{i}} - \beta_{1} \frac{X_{i}}{\sqrt{var} Y_{i}} \right)^{2}$$
  
= 
$$\sum_{i=1}^{n} \left( Y_{i}^{'} - \beta_{0} Z_{i} - \beta_{1} X_{i}^{'} \right)^{2}$$

#### **Transformed Variables**

The expression below can be solved using ordinary LS multiple regression with the intercept (constant term) equal to zero.

$$SS_{w} = \sum_{i=1}^{n} \left( Y_{i}' - \beta_{0} Z_{i} - \beta_{1} X_{i}' \right)^{2}$$

#### **Transforming Variables**

|                  |          |                               |                   |                     |                                                   |                       | Transformed Factors |         |          |
|------------------|----------|-------------------------------|-------------------|---------------------|---------------------------------------------------|-----------------------|---------------------|---------|----------|
| Test<br>Firing I | Constant | Target<br>Speed<br>(knots) xi | Hit or<br>Miss yi | Y <sub>i</sub> Pred | Var(Y) =<br>(Y <sub>i</sub> )*(1-Y <sub>i</sub> ) | T =<br>1/sqrt[Var(y)] | Constant<br>T*Cnst  | X = T*X | Y = T*yi |
| 1                | 1        | 400                           | 0                 | 0.3601              | 0.2304                                            | 2.083                 | 2.0832              | 833.3   | 0.0000   |
| 2                | 1        | 220                           | 1                 | 0.9011              | 0.0891                                            | 3.350                 | 3.3496              | 736.9   | 3.3496   |
| 3                | 1        | 490                           | 0                 | 0.0896              | 0.0816                                            | 3.501                 | 3.5009              | 1715.4  | 0.0000   |
| 4                | 1        | 410                           | 1                 | 0.3301              | 0.2211                                            | 2.127                 | 2.1266              | 871.9   | 2.1266   |
| 5                | 1        | 500                           | 0                 | 0.0596              | 0.0560                                            | 4.225                 | 4.2250              | 2112.5  | 0.0000   |
| 6                | 1        | 270                           | 0                 | 0.7508              | 0.1871                                            | 2.312                 | 2.3119              | 624.2   | 0.0000   |
| 7                | 1        | 200                           | 1                 | 0.9612              | 0.0373                                            | 5.178                 | 5.1780              | 1035.6  | 5.1780   |
| 8                | 1        | 470                           | 0                 | 0.1497              | 0.1273                                            | 2.803                 | 2.8026              | 1317.2  | 0.0000   |
| 9                | 1        | 480                           | 0                 | 0.1197              | 0.1054                                            | 3.081                 | 3.0809              | 1478.8  | 0.0000   |
| 10               | 1        | 310                           | 1                 | 0.6306              | 0.2329                                            | 2.072                 | 2.0719              | 642.3   | 2.0719   |
| 11               | 1        | 240                           | 1                 | 0.8410              | 0.1337                                            | 2.735                 | 2.7345              | 656.3   | 2.7345   |
| 12               | 1        | 490                           | 0                 | 0.0896              | 0.0816                                            | 3.501                 | 3.5009              | 1715.4  | 0.0000   |
| 13               | 1        | 420                           | 0                 | 0.3000              | 0.2100                                            | 2.182                 | 2.1822              | 916.5   | 0.0000   |
| 14               | 1        | 330                           | 1                 | 0.5705              | 0.2450                                            | 2.020                 | 2.0202              | 666.7   | 2.0202   |
| 15               | 1        | 280                           | 1                 | 0.7208              | 0.2013                                            | 2.229                 | 2.2290              | 624.1   | 2.2290   |
| 16               | 1        | 210                           | 1                 | 0.9311              | 0.0641                                            | 3.949                 | 3.9493              | 829.3   | 3.9493   |
| 17               | 1        | 300                           | 1                 | 0.6607              | 0.2242                                            | 2.112                 | 2.1120              | 633.6   | 2.1120   |
| 18               | 1        | 470                           | 1                 | 0.1497              | 0.1273                                            | 2.803                 | 2.8026              | 1317.2  | 2.8026   |
| 19               | 1        | 230                           | 0                 | 0.8710              | 0.1123                                            | 2.984                 | 2.9836              | 686.2   | 0.0000   |
| 20               | 1        | 430                           | 0                 | 0.2699              | 0.1971                                            | 2.253                 | 2.2526              | 968.6   | 0.0000   |
| 21               | 1        | 460                           | 0                 | 0.1798              | 0.1475                                            | 2.604                 | 2.6041              | 1197.9  | 0.0000   |
| 22               | 1        | 220                           | 1                 | 0.9011              | 0.0891                                            | 3.350                 | 3.3496              | 736.9   | 3.3496   |
| 23               | 1        | 250                           | 1                 | 0.8109              | 0.1533                                            | 2.554                 | 2.5538              | 638.5   | 2.5538   |
| 24               | 1        | 200                           | 1                 | 0.9612              | 0.0373                                            | 5.178                 | 5.1780              | 1035.6  | 5.1780   |
| 25               | 1        | 390                           | 0                 | 0.3902              | 0.2379                                            | 2.050                 | 2.0501              | 799.5   | 0.0000   |
|                  |          |                               | LS Coeff          |                     |                                                   |                       |                     |         |          |
|                  |          |                               | b0                | 1.56228             |                                                   |                       |                     |         |          |
|                  |          |                               | b1                | -0.00301            |                                                   |                       |                     |         |          |

#### EXCEL Data Analysis Regression on Transformed Factors (Intercept =0)

| SUMMARY OUTPUT    | Г            |                |          |          |               |           |             |             |
|-------------------|--------------|----------------|----------|----------|---------------|-----------|-------------|-------------|
|                   |              |                |          |          |               |           |             |             |
| Regression S      | tatistics    |                |          |          |               |           |             |             |
| Multiple R        | 0.8252       |                |          |          |               |           |             |             |
| R Square          | 0.6809       |                |          |          |               |           |             |             |
| Adjusted R Square | 0.6235       |                |          |          |               |           |             |             |
| Standard Error    | 1.0060       |                |          |          |               |           |             |             |
| Observations      | 25           |                |          |          |               |           |             |             |
|                   |              |                |          |          |               |           |             |             |
| ANOVA             |              |                |          |          |               |           |             |             |
|                   | df           | SS             | MS       | F        | ignificance l | =         |             |             |
| Regression        | 2            | 49.6625        | 24.8312  | 24.5376  | 2.4989E-06    |           |             |             |
| Residual          | 23           | 23.2753        | 1.0120   |          |               |           |             |             |
| Total             | 25           | 72.9377        |          |          |               |           |             |             |
|                   |              |                |          |          |               |           |             |             |
|                   | Coefficients | Standard Error | t Stat   | P-value  | Lower 95%     | Upper 95% | Lower 95.0% | Upper 95.0% |
| Intercept         | 0            | #N/A           | #N/A     | #N/A     | #N/A          | #N/A      | #N/A        | #N/A        |
| Constant T*Cnst   | 1.586687     | 0.185892       | 8.535539 | 1.39E-08 | 1.20214       | 1.97123   | 1.20214     | 1.97123     |
| X = T*X           | -0.003091    | 0.000533       | -5.79882 | 6.58E-06 | -0.00419      | -0.00199  | -0.00419    | -0.00199    |
|                   |              |                |          |          |               |           |             |             |

#### Weighted Least Squares Analysis Using Solver

- Use the unweighted LS coefficients to predict Y.
- Calculate the variance of Y<sub>i</sub> based on predicted Y in equation Y<sub>i</sub>(1- Y<sub>i</sub>)
- Calculate the weights  $w_i$  as the reciprocal variance of Y
- Using trial settings for the coefficients for weighted LS regression, calculate the sum of the squared residuals (= observed minus predicted response) weighted by w<sub>i.</sub>
- Apply solver to minimize this sum by changing the weighted coefficients

#### **Solver Routine**

|       | A        | В        | С          | D        | E         | F                                     | G                        | н                |                  | J           | К        | L         | M       | N           | 0   | P         | Q |
|-------|----------|----------|------------|----------|-----------|---------------------------------------|--------------------------|------------------|------------------|-------------|----------|-----------|---------|-------------|-----|-----------|---|
|       |          |          | Target     |          |           |                                       | W; =                     |                  |                  |             |          |           |         |             |     |           |   |
|       | Test     |          | Speed      | Hit or   |           | Var(Y) =                              | 1/[(Y <sub>i</sub> )*(1- |                  |                  |             |          |           |         |             |     |           |   |
| 1     | Firing I | Constant | (knots) xi | Miss yi  | LS Pred Y | (Y <sub>1</sub> ) (1-Y <sub>1</sub> ) | Y;)]                     | Y Wgt Pred       | Residuals        | Wgt"Res^2   | SSQ Wres | SS Res^2  |         |             |     |           |   |
| 2     | 1        | 1        | 400        | 0        | 0.3601    | 0.2304                                | 4.339691                 | 1.3800           | -1.3800          | 8.264508    | 210.5340 | 24.92761  | 60 WLS  | 1.5         |     |           |   |
| 3     | 2        | 1        | 220        | 1        | 0.9011    | 0.0891                                | 11.21978                 | 1.4340           | -0.4340          | 2.113312    | DF       | DF        | b1 WLS  | -0.0003     |     |           |   |
| 4     | 3        | 1        | 490        | 0        | 0.0896    | 0.0816                                | 12.25631                 | 1.3530           | -1.3530          | 22.43651    | 23       | 23        |         |             |     |           |   |
| 5     | 4        | 1        | 410        | 1        | 0.3301    | 0.2211                                | 4.522444                 | 1.3770           | -0.3770          | 0.64277     | MSE      | MSE       |         |             |     |           |   |
| 6     | 5        | 1        | 500        | 0        | 0.0596    | 0.0560                                | 17.8507                  | 1.3500           | -1.3500          | 32.5329     | 9.153651 | 1.083809  |         |             |     |           |   |
| - 7 - | 6        | 1        | 270        | 0        | 0.7508    | 0.1871                                | 5.344994                 | 1.4190           | -1.4190          | 10.76247    |          |           |         |             |     |           |   |
| 8     | 7        | 1        | 200        | 1        | 0.9612    | 0.0373                                | 26.81133                 | 1.4400           | -0.4400          | 5.190673    |          |           |         |             |     |           |   |
| 9     | 8        | 1        | 470        | 0        | 0.1497    | 0.1273                                | 7.854723                 | 1.3590           | -1.3590          | 14.50674    |          |           |         |             |     |           |   |
| 10    | 9        | 1        | 480        | 0        | 0.1197    | 0.1054                                | 9.49176                  | 1.3560           | -1.3560          | 17.45284    |          |           |         |             |     |           |   |
| 11    | 10       | 1        | 310        | 1        | 0.6306    | 0.2329                                | 4.292882                 | 1.4070           | -0.4070          | 0.711112    |          |           |         |             |     |           |   |
| 12    | 11       | 1        | 240        | 1        | 0.8410    | 0.1337                                | 7.47759                  | 1.4280           | -0.4280          | 1.369775    |          |           |         |             |     |           |   |
| 13    | 12       | 1        | 490        | 0        | 0.0896    | 0.0816                                | 12.25631                 | Solver           | Paramete         | 216         |          |           |         |             |     | 2         |   |
| 14    | 13       | 1        | 420        | 0        | 0.3000    | 0.2100                                | 4.76188                  | JOITCI           |                  | <i>.</i>    |          |           |         |             | _   | <u> </u>  |   |
| 15    | 14       | 1        | 330        | 1        | 0.5705    | 0.2450                                | 4.081116                 | Set Tar          | roet Cell:       | <b>¢</b> K⊄ | 2 📑      |           |         |             | Γ   | Solve     |   |
| 16    | 15       | 1        | 280        | 1        | 0.7208    | 0.2013                                | 4.9686                   | 0 <u>0</u> 0 ( 0 | goe com          | 140.4       | <u> </u> | <u>.</u>  | _       |             | _ L | 20146     |   |
| 17    | 16       | 1        | 210        | 1        | 0.9311    | 0.0641                                | 15.59667                 | Equal T          | io: 🔘            | Max         | 🖲 Min 👘  | - 🔿 Value | eof: 0  |             |     | Class     |   |
| 18    | 17       | 1        | 300        | 1        | 0.6607    | 0.2242                                | 4.460496                 | -By Cha          | anaina Cell      |             |          |           |         |             |     | Close     |   |
| 19    | 18       | 1        | 470        | 1        | 0.1497    | 0.1273                                | 7.854723                 | by che           | inging con       | 5,          |          |           |         |             |     |           |   |
| 20    | 19       | 1        | 230        | 0        | 0.8710    | 0.1123                                | 8.902033                 | \$N\$2           | : <b>\$N\$</b> 3 |             |          |           | ₹.      | Guess       |     |           |   |
| 21    | 20       | 1        | 430        | 0        | 0.2699    | 0.1971                                | 5.074177                 |                  |                  |             |          |           |         |             |     |           |   |
| 22    | 21       | 1        | 460        | 0        | 0.1798    | 0.1475                                | 6.781371                 | S <u>u</u> bjec  | t to the Ci      | onstraints  |          |           |         |             |     | Options   |   |
| - 23  | 22       | 1        | 220        | 1        | 0.9011    | 0.0891                                | 11.21978                 |                  |                  |             |          |           |         |             |     |           |   |
| - 24  | 23       | 1        | 250        | 1        | 0.8109    | 0.1533                                | 6.522074                 |                  |                  |             |          |           | <u></u> | <u>A</u> dd |     |           |   |
| - 25  | 24       | 1        | 200        | 1        | 0.9612    | 0.0373                                | 26.81133                 |                  |                  |             |          |           |         |             | _   |           |   |
| - 26  | 25       | 1        | 390        | 0        | 0.3902    | 0.2379                                | 4.202804                 |                  |                  |             |          |           |         | Change      |     |           |   |
| 27    |          |          |            |          |           |                                       |                          |                  |                  |             |          |           |         |             | _   | Reset All |   |
| - 28  |          |          |            | LS Coeff |           |                                       |                          |                  |                  |             |          |           |         | Delete      |     |           |   |
| - 29  |          |          |            | 60       | 1.56228   |                                       |                          |                  |                  |             |          |           |         |             |     | Help      |   |
| - 30  |          |          |            | b1       | -0.00301  |                                       |                          |                  |                  |             |          |           |         |             |     |           |   |
| 31    |          |          |            |          |           |                                       |                          |                  |                  |             |          |           |         |             |     |           |   |
| - 32  |          |          |            |          |           |                                       |                          |                  |                  |             |          |           |         |             |     |           |   |
| - 22  |          |          |            |          |           |                                       |                          |                  |                  |             |          |           |         |             |     |           | i |

# **Solver Solution**

| SSQ | Wres    | SS Res^2 |        |          |
|-----|---------|----------|--------|----------|
|     | 23.2753 | 3.63288  | b0 WLS | 1.586687 |
| DF  |         | DF       | b1 WLS | -0.00309 |
|     | 23      | 23       |        |          |
| MSE |         | MSE      |        |          |
|     | 1.01197 | 0.157951 |        |          |

#### **EXCEL** Matrix Manipulation

Define the design matrix X by adding a column of "1"s for the constant in the model. Define the <u>diagonal</u> weight matrix V with variances along diagonal.

The standard error of the weighted LS coefficients can be obtained from:

$$\operatorname{Var} \beta^* = \left( X' V^{-1} X \right)^{-1}$$

Then, progressively calculate:

- the inverse V<sup>-1</sup>
- the product V<sup>-1</sup>X
- the transpose X'
- the product X'  $V^{-1}$  X
- $\bullet$  the inverse of X' V^-1 X
- the product V<sup>-1</sup> Y
- the product X' V<sup>-1</sup> Y
- the coefficients =  $(X' V^{-1} X)^{-1}(X' V^{-1} Y)$

# Weighted Matrix Results

| (X'V' <sup>1</sup> X)' <sup>1</sup> |           | X"V"¹y   | (X'V' <sup>1</sup> X)' <sup>1</sup> | X"V"¹y |
|-------------------------------------|-----------|----------|-------------------------------------|--------|
| 0.034147                            | -9.16E-05 | 135.8388 | 1.58668                             | :7     |
| -9.16E-05                           | 2.81E-07  | 33314.51 | -0.00309                            | 11     |
|                                     |           |          |                                     |        |
| Std Error                           |           |          |                                     |        |
| ЬО                                  | 0.184789  |          |                                     |        |
| b1                                  | 0.00053   |          |                                     |        |

#### Weighted LS in JMP

- Set up a column for predicted Y using ordinary LS coefficients (Requires use of formula calculator in JMP)
- Set up column for weights as reciprocal variance of Y using formula calculator
- Label this column as weights and select "Fit Model"

#### Weighted LS Data Table in JMP

| 🛃 Montgomery 1 | fable 6.4      |               |             |          | _ D ×    |
|----------------|----------------|---------------|-------------|----------|----------|
| 4 Cols         | C 🗙            | C 🛛           | 0           | C 🛛      | <u> </u> |
| 25 Rows        | Target Speed X | Hit or Miss Y | Predicted Y | Weights  |          |
| 1              | 400            | 0             | 0.360282    | 4.338792 |          |
| 2              | 220            | 1             | 0.901182    | 11.22927 |          |
| 3              | 490            | 0             | 0.089832    | 12.23059 |          |
| 4              | 410            | 1             | 0.330232    | 4.521228 |          |
| 5              | 500            | 0             | 0.059782    | 17.79103 |          |
| 6              | 270            | 0             | 0.750932    | 5.346646 |          |
| 7              | 200            | 1             | 0.961282    | 26.86806 |          |
| 8              | 470            | 0             | 0.149932    | 7.846067 |          |
| 9              | 480            | 0             | 0.119882    | 9.477747 |          |
| 10             | 310            | 1             | 0.630732    | 4.29352  |          |
| 11             | 240            | 1             | 0.841082    | 7.481498 |          |
| 12             | 490            | 0             | 0.089832    | 12.23059 |          |
| 13             | 420            | 0             | 0.300182    | 4.760255 |          |
| 14             | 330            | 1             | 0.570632    | 4.081447 |          |
| 15             | 280            | 1             | 0.720882    | 4.969904 |          |
| 16             | 210            | 1             | 0.931232    | 15.61549 |          |
| 17             | 300            | 1             | 0.660782    | 4.461315 |          |
| 18             | 470            | 1             | 0.149932    | 7.846067 |          |
| 19             | 230            | 0             | 0.871132    | 8.90781  |          |
| 20             | 430            | 0             | 0.270132    | 5.072005 |          |
| 21             | 460            | 0             | 0.179982    | 6.775597 |          |
| 22             | 220            | 1             | 0.901182    | 11.22927 |          |
| 23             | 250            | 1             | 0.811032    | 6.524898 |          |
| 24             | 200            | 1             | 0.961282    | 26.86806 |          |
| 25             | 390            | 0             | 0.390332    | 4.202159 |          |
|                |                |               |             |          | ~        |
| 0 Selected     | 4              |               |             |          | Þ        |

# Fit Model for Weighted LS in JMP

| 🛃 Montgomery Table 6.4: Model Fit              |                                             |
|------------------------------------------------|---------------------------------------------|
| Response: Hit or Miss Y                        | Whole-Model Test                            |
| (Summary of Fit )                              | 1 25                                        |
| RSquare 0.59373                                | 1.20                                        |
| RSquare Adj 0.576066                           | 1.00 - · · · · · ·                          |
| Root Mean Square Error 1.00592                 |                                             |
| Observations (or Sum Wats) 234,9693            | 0.75-                                       |
|                                                | 8                                           |
| Lack of Fit                                    | ≝ 0.50-                                     |
| (Parameter Estimates )                         | ₽<br>₩ 0.05                                 |
| Term Estimate Std Error t Ratio Prob> t        | + 0.25                                      |
| Intercept 1.5866907 0.185826 8.54 <.0001       | 0.00                                        |
| Target Speed X -0.003091 0.000533 -5.80 <.0001 |                                             |
| (Effect Test )                                 | -0.25                                       |
| Source Nparm DF Sum of Squares FRatio Prob>F   | .00 .25 .50 .75 1.00                        |
| Target Speed X 1 1 34.011759 33.6126 <.0001    | Hit or Miss Y Predicted                     |
|                                                | (Analysis of Variance)                      |
|                                                | Source DF Sum of Squares Mean Square FRatio |
|                                                | Model 1 34.011759 34.0118 33.6126           |
|                                                | Error 23 23:2/3148 1.0119 Prob>F            |
|                                                |                                             |
|                                                |                                             |
|                                                |                                             |
| 26 200 0 0 0 0 0 0 0 0 0 0 0 0 0 0 0 0 0       |                                             |
| 20 380 0 0.                                    |                                             |

#### Logistic Regression, A Non-Linear Model

- The linear model constrains the response to have either a zero probability or a probability of one at large or small values of the regressor. This model may be unreasonable.
- Instead, we propose a model in which the probabilities of zero and one are reached asymptotically.
- Frequently we find that the response function is S shaped, similar to the CDF of a normal distribution. In fact, probit analysis involves modeling the response with a normal CDF.

#### **Logistic Function Model**

We attempt to model the indicator variable response using the logistic function (logit analysis):

$$E(Y \mid X) = p = \frac{\exp(\beta_0 + \beta_1 X)}{1 + \exp(\beta_0 + \beta_1 X)}$$
$$= \frac{1}{1 + \exp(-\beta_0 - \beta_1 X)}$$

# Linearizing Logistic Function

Consider the logit transformation of the probability *p*:

$$p^* = \ln\left(\frac{p}{1-p}\right) = \beta_0 + \beta_1 X$$

 $p^*$  is called the logit mean response. The logit response function is a linear model.

#### Fitting the Logit Response Model

Two Possibilities:

1. If we have repeat observations on *Y* at each level of *X*, we can estimate the probabilities using the proportion of "1"s at each *X*. Then, we fit the logit response function using weighted least squares.

2. If we have only a few or no repeat observations at the various *X* values, we cannot use proportions. We then estimate the logit response function from individual *Y* observations using maximum likelihood methods.

#### Weighted LS for Fitting Logit Response Model

• The observed proportion at each *X* level is

$$\overline{p}_i = \frac{(\# \text{ of } 1's \text{ at } X_i)}{(\# \text{ of observations at } X_i)}$$
  
The number of observations at each level of X

 If the number of observations at each lével of X is large, the variance of the transformed proportion

$$\overline{p}_i^* = \ln\!\left(\frac{\overline{p}_i}{1 - \overline{p}_i}\right)$$

is

$$V(\overline{p}_i^*) = \frac{1}{n_i \overline{p}_i (1 - \overline{p}_i)}$$

## Weights for LS Regression

We use the appropriate weights

$$w_i = n_i \overline{p}_i \left(1 - \overline{p}_i\right)$$

and solve using weighted LS methods previously shown using EXCEL or JMP. Then transform  $p^*$  to the original units p using logistic function.

$$\hat{p} = \frac{e^{\hat{p}^*}}{1 + e^{\hat{p}^*}}$$

# Weighted LS Logit Regression

- We need to set following columns:
  - -X
  - N (number of observations at each X)
  - Y (number of 1's at each X)
  - $-p_i$  (proportion)
  - $-p_{i}^{*}$  (transformed proportion)
  - $-w_i$  (weights)
- At this point, may want to consider MLE methods in JMP.

# Maximum Likelihood Estimation for Logistic Grouped Data in JMP

- Data table is easy to set up.
  - Column with each X value sequentially repeated
  - -Y column with alternating 0's and 1's
  - Frequency column for counts of 0's and 1's
- Label X column C and "X", Y column N (nominal) and Y, and Frequency column C and "F"
- Then run "Fit Y by X"

# Caution: A JMP "Feature"

- JMP will model the lowest value of the binary response as the "success" and the alternative as the failure.
- Thus, "0" will be treated as success and "1" as failure. Similarly, "no" will be viewed as success and "yes" as failure, since "n" comes before "y" in the alphabet.
- Consequently, the function you expect to be monotonically increasing will appear as decreasing and vice versa unless you flip the indicator values.
- In the examples that follow, I have listed the tables as they appear in texts but displayed the graphs by interchanging 1's and 0's for analysis (Fit *Y* by *X*)

## MLE Table for Grouped Data

| 🛃 NWK Table 1 | 6.1               |     | l     |         |
|---------------|-------------------|-----|-------|---------|
| 3 Cols        | CX                | N M | C 🖪   | <b></b> |
| 10 Rows       | Price Reduction X | Y   | Count |         |
| 1             | 5                 | 1   | 168   |         |
| 2             | 5                 | 0   | 32    |         |
| 3             | 10                | 1   | 149   |         |
| 4             | 10                | 0   | 51    |         |
| 5             | 15                | 1   | 130   |         |
| 6             | 15                | 0   | 70    |         |
| 7             | 20                | 1   | 97    |         |
| 8             | 20                | 0   | 103   |         |
| 9             | 30                | 1   | 52    |         |
| 10            | 30                | 0   | 148   |         |
|               |                   |     |       | ~       |
| 0 Selected    | 4                 |     |       | Þ       |

Example from *Applied Linear Statistical* Models by Neter, Wasserman, and Kutner, Table 16.1

# Fit Y by X

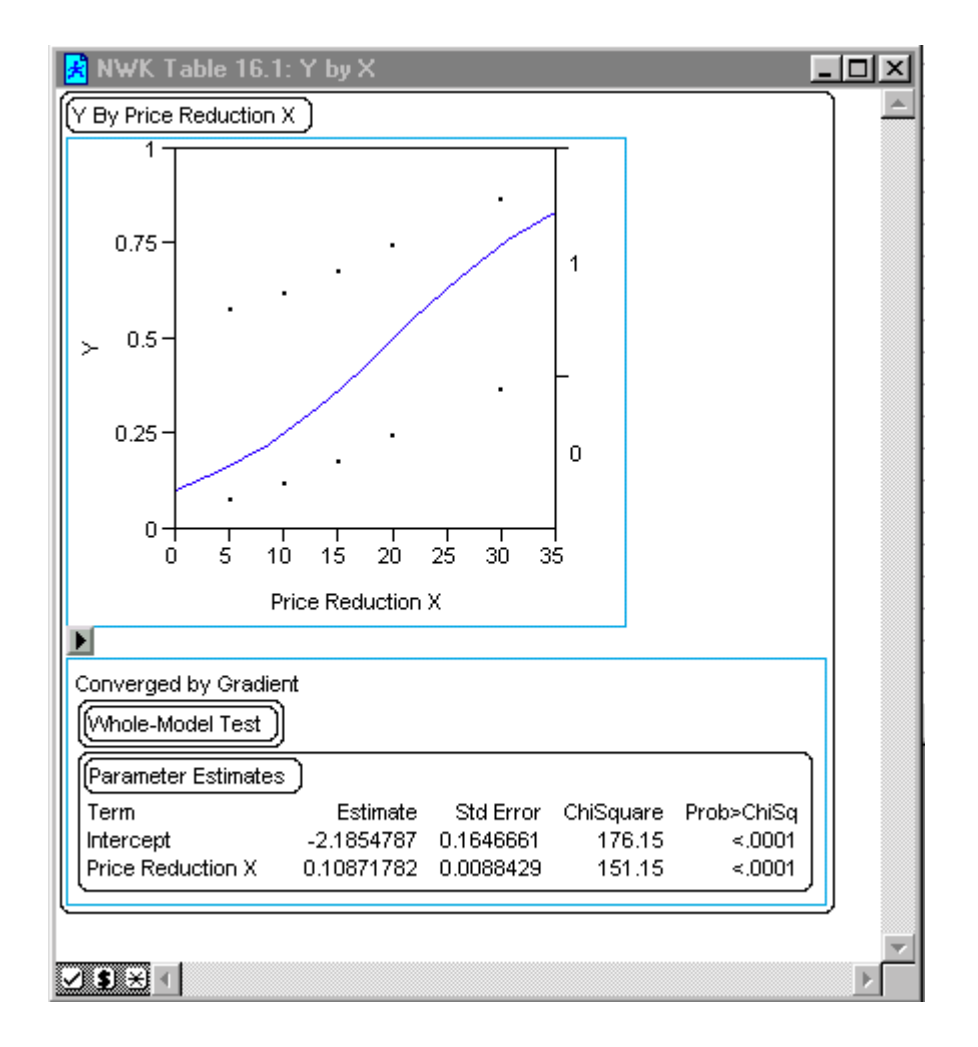

# Logistic Regression in Jump Individual Values

- We can use JMP's MLE to fit a model to the data.
- The data table entry is simple:
  - Column for X
  - Column for Y or 1's and 0's
- Label X column C and X
- Label Y column N and Y
- Fit Y by X

## Data Table for Logistic MLE

| 🛃 NWK Table 1 | 6.2        |             | <u>- 🗆 ×</u> |
|---------------|------------|-------------|--------------|
| 2 Cols        | CX         | N M         | <u> </u>     |
| 25 Rows       | Mths Exp X | Task Succ Y |              |
| 1             | 14         | 0           |              |
| 2             | 29         | 0           |              |
| 3             | 6          | 0           |              |
| 4             | 25         | 1           |              |
| 5             | 18         | 1           |              |
| 6             | 4          | 0           |              |
| 7             | 18         | 0           |              |
| 8             | 12         | 0           |              |
| 9             | 22         | 1           |              |
| 10            | 6          | 0           |              |
| 11            | 30         | 1           |              |
| 12            | 11         | 0           |              |
| 13            | 30         | 1           |              |
| 14            | 5          | 0           |              |
| 15            | 20         | 1           |              |
| 16            | 13         | 0           |              |
| 17            | 9          | 0           |              |
| 18            | 32         | 1           |              |
| 19            | 24         | 0           |              |
| 20            | 13         | 1           |              |
| 21            | 19         | 0           |              |
| 22            | 4          | 0           |              |
| 23            | 28         | 1           |              |
| 24            | 22         | 1           |              |
| 25            | 8          | 1           |              |
|               |            |             | ~            |
| 0 Selected    |            |             | ► E          |

Example from *Applied Linear Statistical* Models by Neter, Wasserman, and Kutner, Table 16.2

# Fit Y by X MLE Output

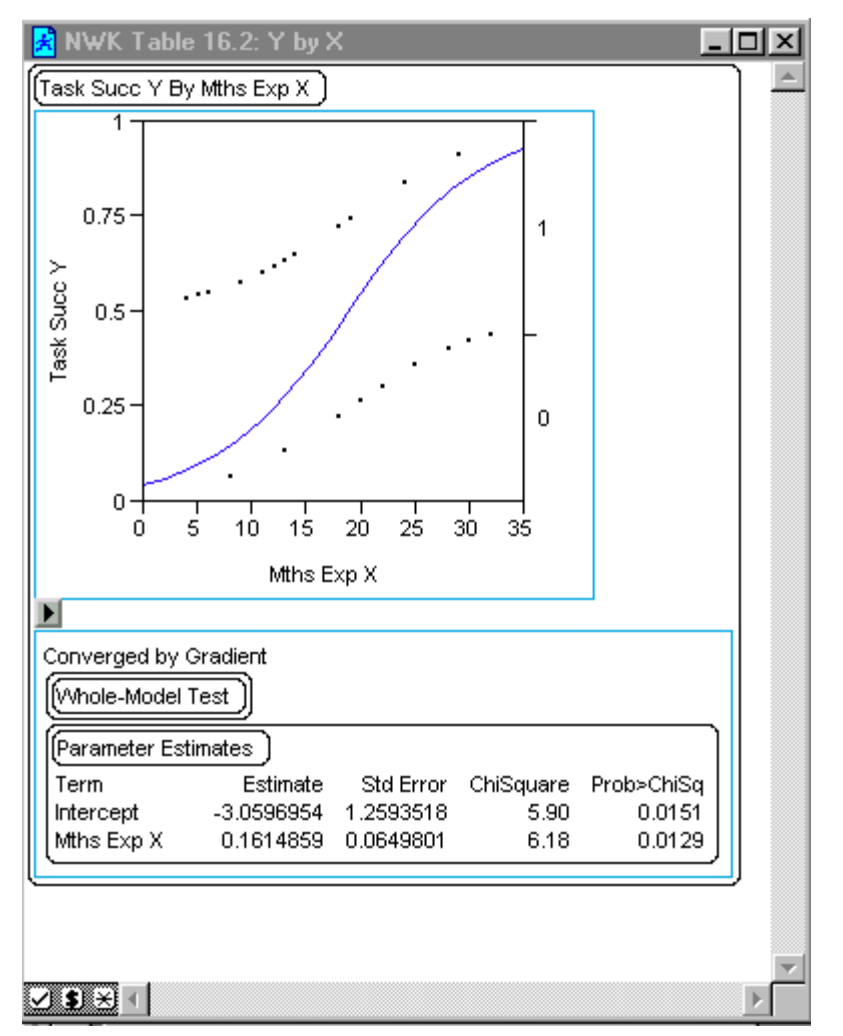

# Multiple Logistic Regression

Here's an example from the *JMP In* training manual that comes with the student version of JMP:

A weatherman is trying to predict the precipitation probability by looking at the morning temperature and the barometric pressure. He generates a table for 30 days in April. If the precipitation was greater than 0.02 inches, the day was called rainy. If below, then dry.

# Spring.JMP Data

#### Partial Table:

| 🛃 Spring |      |       |       |      |       |           |           |        |         |           |          |         |          | _ [    |
|----------|------|-------|-------|------|-------|-----------|-----------|--------|---------|-----------|----------|---------|----------|--------|
| 14 Cols  | N 🗆  | N 🗌   | N 🗌   | 0 0  | 0 🗆   | C 🗌       |           | 0      |         | 0         |          |         | 0        |        |
| 30 Rows  | mon# | month | date  | Temp | April | Humid1:PM | Humid4:PM | Precip | Pressur | wrDir1:PM | wDir4:PM | wrSpeed | SkyCover | Rained |
| 3        | 04   | APR   | 04.03 | 50   | 3     | 53        | 86        | 0.27   | 29.4    | 7         | 86       | 6.8     | 8        | Rainy  |
| 4        | 04   | APR   | 04.04 | 43   | 4     | 47        | 42        | 0.05   | 29.21   | 25        | 42       | 14.2    | 10       | Rainy  |
| 5        | 04   | APR   | 04.05 | 42   | 5     | 44        | 48        | 0.001  | 29.32   | 27        | 48       | 9.7     | 8        | Dry    |
| 6        | 04   | APR   | 04.06 | 46   | 6     | 42        | 41        | 0.001  | 29.33   | 29        | 41       | 10.5    | 7        | Dry    |
| 7        | 04   | APR   | 04.07 | 52   | 7     | 40        | 37        | 0      | 29.3    | 27        | 37       | 8.8     | 3        | Dry    |
| 8        | 04   | APR   | 04.08 | 59   | 8     | 36        | 23        | 0      | 29.31   | 30        | 23       | 6.7     | 3        | Dry    |
| 9        | 04   | APR   | 04.09 | 56   | 9     | 31        | 25        | 0      | 29.33   | 34        | 25       | 3.3     | 3        | Dry    |
| 10       | 04   | APR   | 04/10 | 57   | 10    | 27        | 23        | 0      | 29.41   | 22        | 23       | 1.1     | 0        | Dry    |
| 11       | 04   | APR   | 04/11 | 62   | 11    | 42        | 43        | 0.08   | 29.36   | 17        | 43       | 6.3     | 8        | Rainy  |
| 12       | 04   | APR   | 04/12 | 66   | 12    | 45        | 66        | 0.23   | 29.38   | 22        | 66       | 6.8     | 8        | Rainy  |

#### JMP Logistic Analysis: Fit Y by X

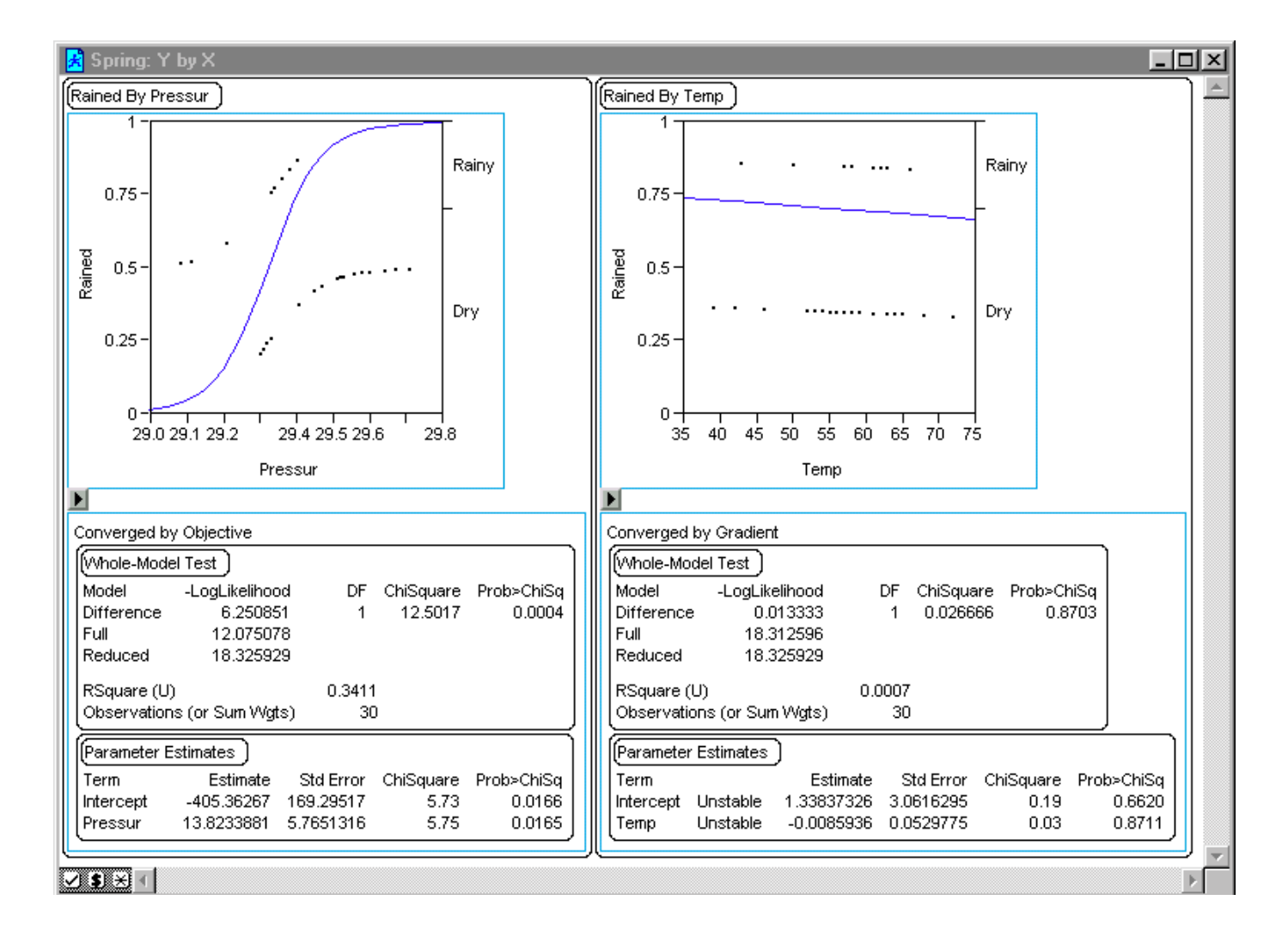

#### Multiple Logistic Regression in JMP

- Fit Y by X
  - Generates a separate logistic regression for each predictor column  $X_i$

del 
$$E(Y \mid X_i) = \frac{1}{1 + \exp(-\beta_0 - \beta_1 X_i)}$$

- Fit Model
  - Fits an overall logistic regression model for specified predictor columns X's and interactions

$$E(Y | X_1, X_2) = \frac{1}{1 + \exp(-\beta_0 - \beta_1 X_1 - \beta_2 X_2 - \beta_{12} X_1 X_2)}$$

# Conclusion

- Binary response data occurs in many important applications.
- The simple linear regression model has constraints that may affect its adequacy.
- The logistic model has many desirable properties for modeling indicator variables.
- EXCEL and JMP have excellent capabilities for analysis and modeling of binary data.
- For logistic regression modeling, JMP's MLE routines are easy to apply and very useful.